1

## ▶RedGo.Tv

### Erste Schritte mit iMovie (iOS)

#### Projekt anlegen und Clips zuschneiden

- Starten Sie ein neues Projekt, indem Sie auf das Pluszeichen 🛨 1. tippen.
- 2. Wählen Sie anschließend die Option Film. -
- 3. Tippen Sie die Videoclips an, die Sie in der Haupt-Timeline Ihres Videos sehen wollen.
- Wählen Sie Film erstellen. 4
- 5. Für saubere Schnitte jeweils die Übergänge 🛛 antippen und *Keine* wählen.
- 6. Zum Löschen von Clips, diese antippen und Löschen wählen.
- 7. Zum Zurechtschneiden den Clip antippen, dann 🐰 und dann linken oder rechten Rand hereinziehen. -
- 8. Zum Schnitt innerhalb des Clips Position wählen und dann auf Teilen tippen. Clips lassen sich per Drag&Drop neu anordnen.

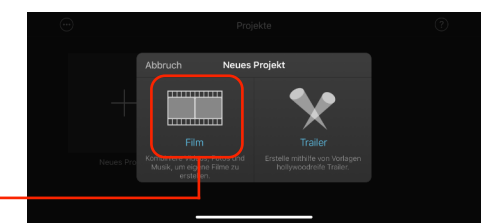

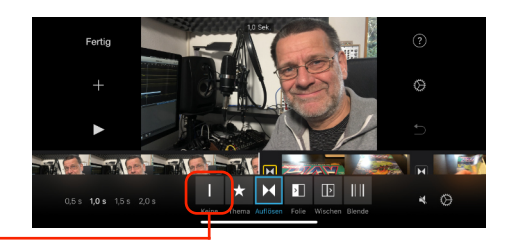

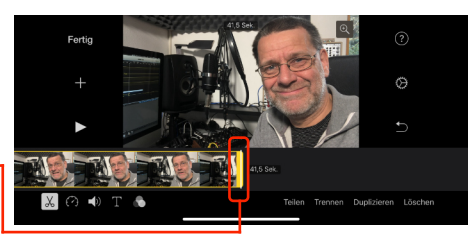

### Schnittbilder hinzufügen

- 1. Für Schnittbild auf + tippen. -
- 2. Wählen Sie Video - Alle oder einen anderen Bereich, in dem Ihr Video steckt.
- Tippen Sie den Clip an, den Sie als Schnittbild einfügen möchten. 3.
- Auf die drei Punkte tippen und Zwischenschnitt wählen. 4.
- 5. Der Clip wird oberhalb der Haupt-Timeline eingefügt. Danach können Sie ihn verschieben und zuschneiden.
- 6. Tipp: Der Ton ist des neu eingefügten Clips ist automatisch deaktiviert. Bei Bedarf tippen Sie den Clip an, tippen dann auf den Lautsprecher und ändern die Lautstärke.

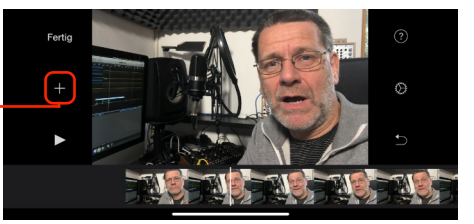

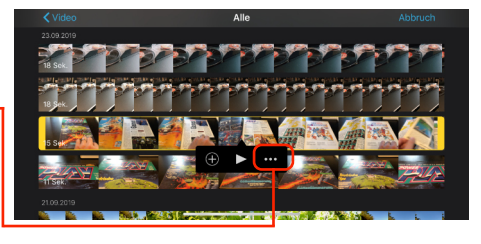

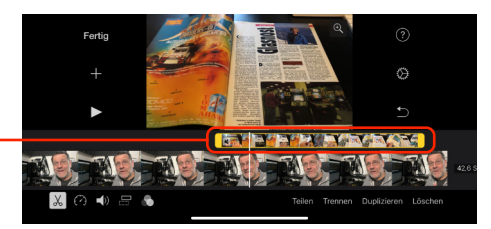

# ▶RedGo.Tv

#### Bauchbinde einfügen

- 1. Tippen Sie auf den Clip, der eine Bauchbinde bekommen soll.
- 2. Tippen Sie auf das und wählen Sie in diesem Beispiel den ersten Eintrag neben *Ohne*.
- 3. Anschließend erscheint die Bauchbinde.
- 4. Tippen Sie auf *Titel steht hier* und geben Sie anschließend einen Titel ein, zum Beispiel den Namen der sprechenden Person.
- 5. Tippen Sie auf *Fertig*. Danach sehen Sie den Text im Video.
- 6. Der Titel wird während des gesamten Clips angezeigt. Auch über Schnittbildern ist er zu sehen.
- 7. Um die Länge des Titels zu begrenzen, schieben Sie den Hauptclip an die Stelle, bis zu der der Titel erscheinen soll.
- 8. Dann wählen Sie die Schere Kund tippen auf *Teilen*.
- Anschließend wird der Clip gesplittet. Im Film ist der Schnitt nicht zu sehen. Die Bauchbinde jedoch erscheint nur bis zur Schnittmarke.

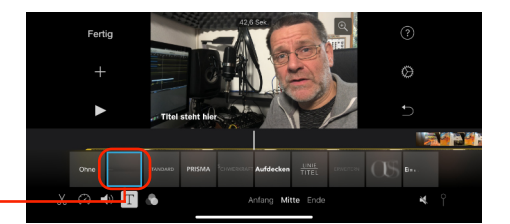

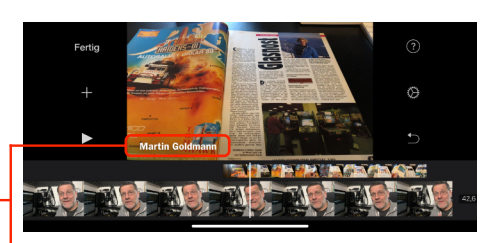

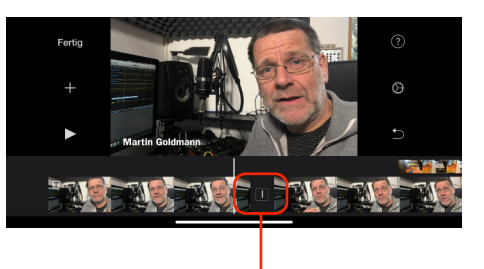

#### Video ausspielen

- 1. Sobald Ihr Video fertig geschnitten ist, tippen Sie auf Fertig.
- 2. Tippen Sie auf das Export-Symbol 🛍.
- 3. Wählen Sie Video sichern.
- 4. Wählen Sie eine Größe für das neue Video aus. Für den Einsatz auf Videoplattformen wie Youtube oder Vimeo sowie auf Social Media empfehle ich 720p oder 1080p. Soll der Film später im Intranet oder per E-Mail versendet werden, wählen Sie 360p oder 540p.
- 5. Warten Sie, bis der Film exportiert ist. Danach ist der Film in Ihrer Fotos-App auf dem iPhone zu sehen.

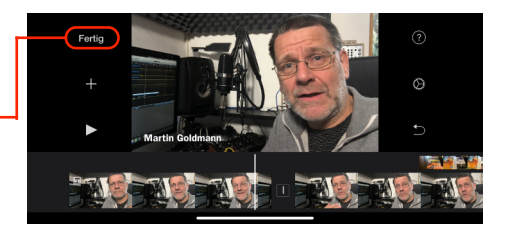

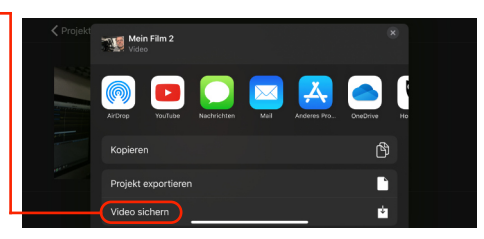

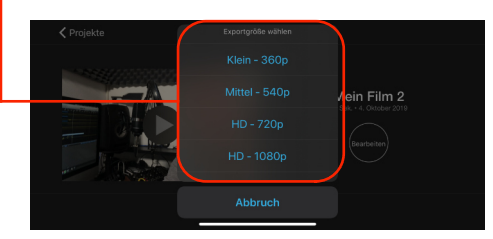

2